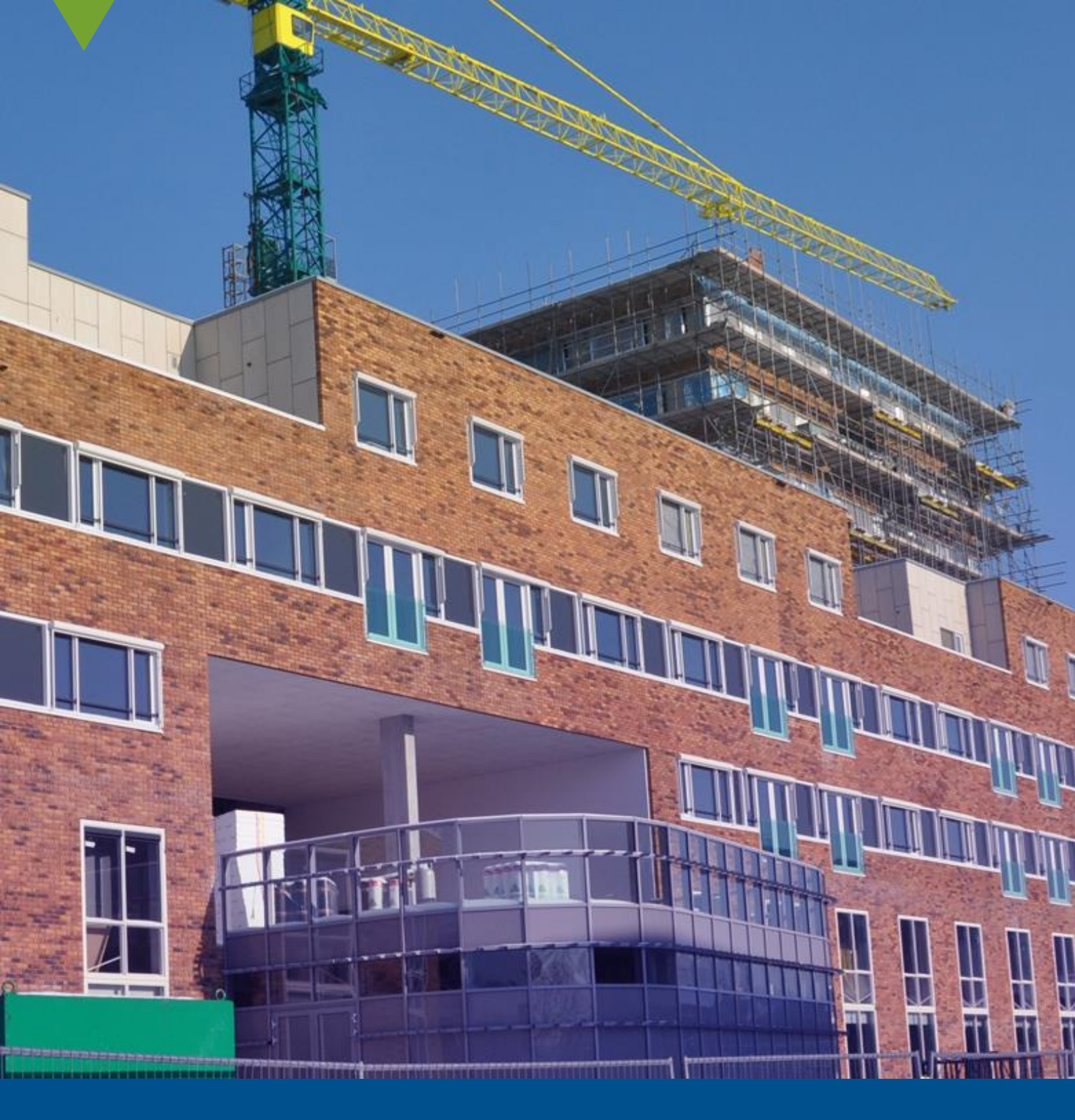

## **Inloggen in RDS** Telefonische tweefactor authenticatie

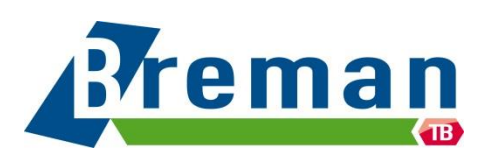

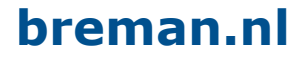

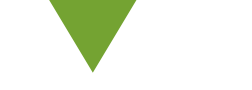

## **Inloggen in RDS**

Deze instructie is voor medewerkers die werken met de RDS Werkplek. Om beveiliging van deze werkplek en de data op deze werkplek te waarborgen, is een telefonische tweefactor authenticatie ingeschakeld.

In deze handleiding wordt uitgelegd hoe je in kan loggen met deze nieuwe tweefactor authenticatie. Om deze stappen te doorlopen heb je nodig:

- Je laptop/desktop waarop je gebruik maakt van RDS
- Je mobiele telefoon

**Let op:** De schermafbeeldingen in deze instructies kunnen mogelijk afwijken per toestel. De afbeeldingen dienen ter ondersteuning van de instructies. De instructies zijn leidend.

|                                                   |                                                                                                    | Instructie                                                                                                    |
|---------------------------------------------------|----------------------------------------------------------------------------------------------------|----------------------------------------------------------------------------------------------------|
| Work Resources<br>RemoteApp and Destop Connection | Ro Web Access - ROSpect  Description  description  descriptin  description  description  description  descrip | Zoals gebruikelijk ga je naar in<br>de browser naar<br>werkplek.breman.nl en log in<br>met breman\gebruikersnaam<br>(bijv. Breman\JanJ) en jouw<br>wachtwoord.<br>Klik op het werkplek icoon en<br>vervolgens op de download<br>linksonder in het scherm om<br>de RDS-sessie te starten. |
| Windows Server 2016                               | of inactivity. If your session ends, refresh your browser<br>and sign in again.                                                                                                    |                                                                                                    |
| Current folder: /                                 | rep Sign out                                                                                                    |                                                                                                    |
| Windows Server 2016                               | -Werkplekrdp                                                                                                    |                                                                                                    |
| ج 🕨                                               |                                                                                                    |                                                                                                    |

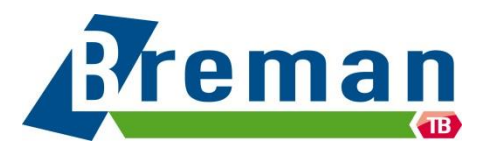

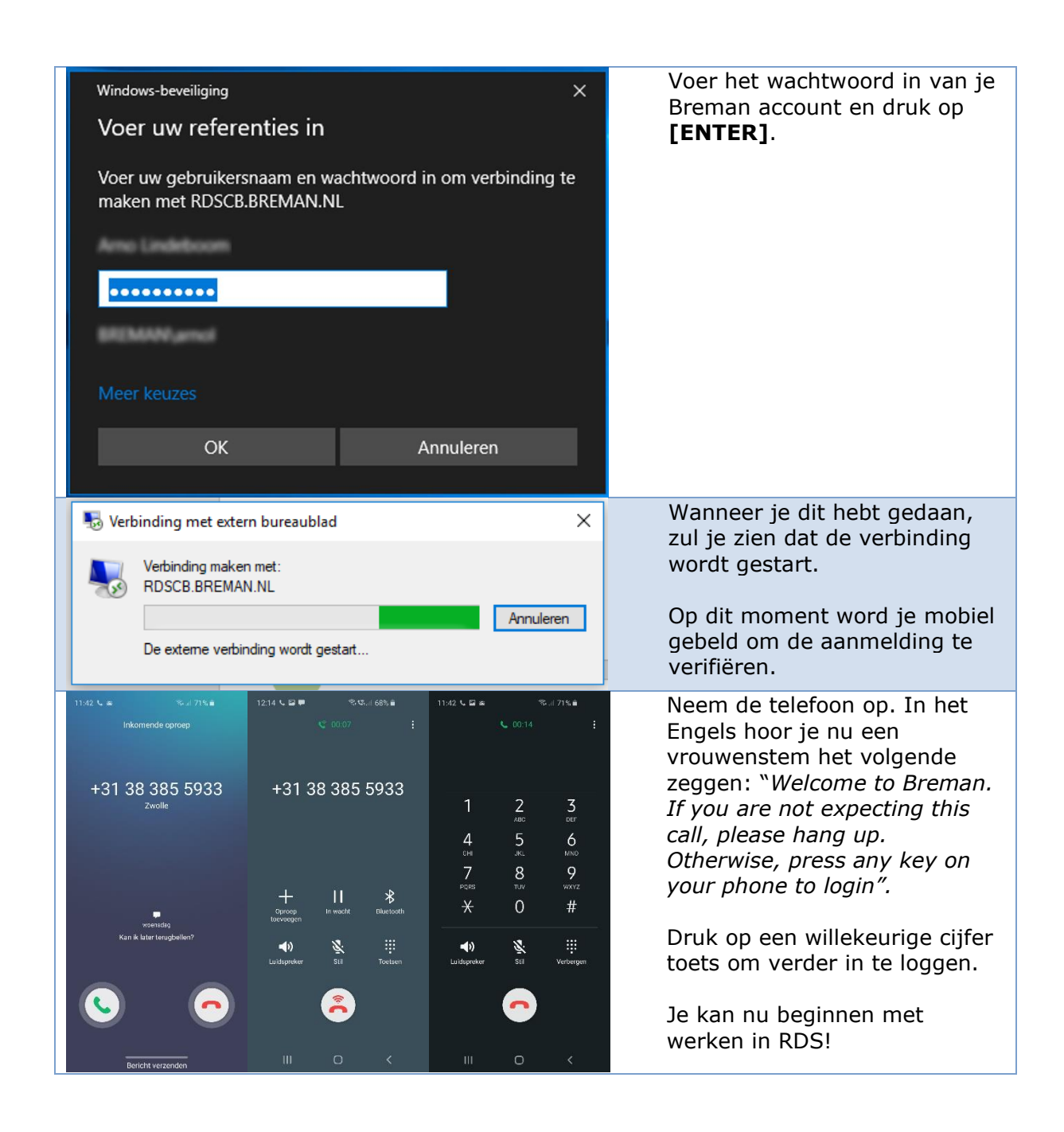

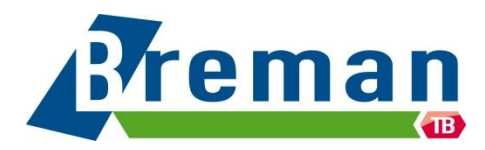